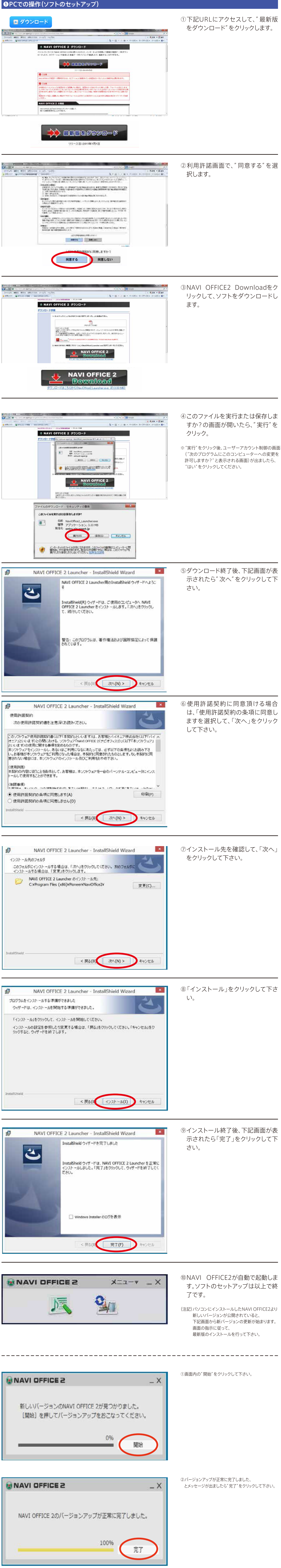

以上でNAVI OFFICE2のバージョンアップ作業は終了です。

② S D カード取り外し にタッチする

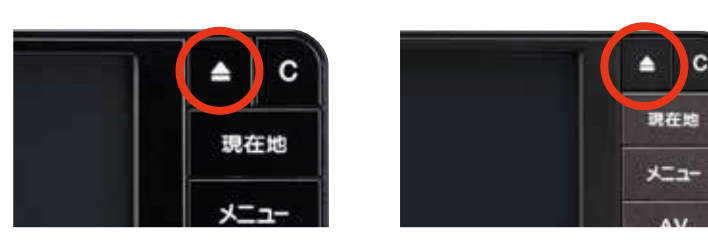

押す

N201 ワイド フルスペックメモリーナビ

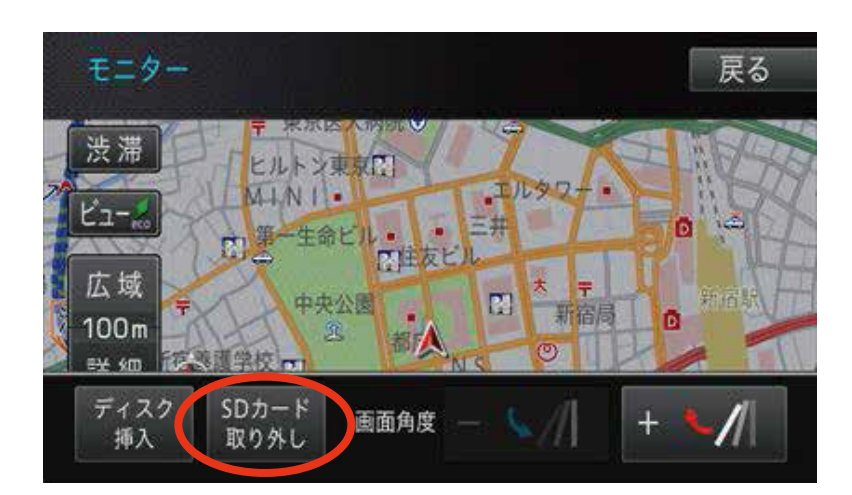

N203 ワイド エントリーメモリーナビ

③ナビの電源をOFF(エンジンキースイッチをOFF)にする

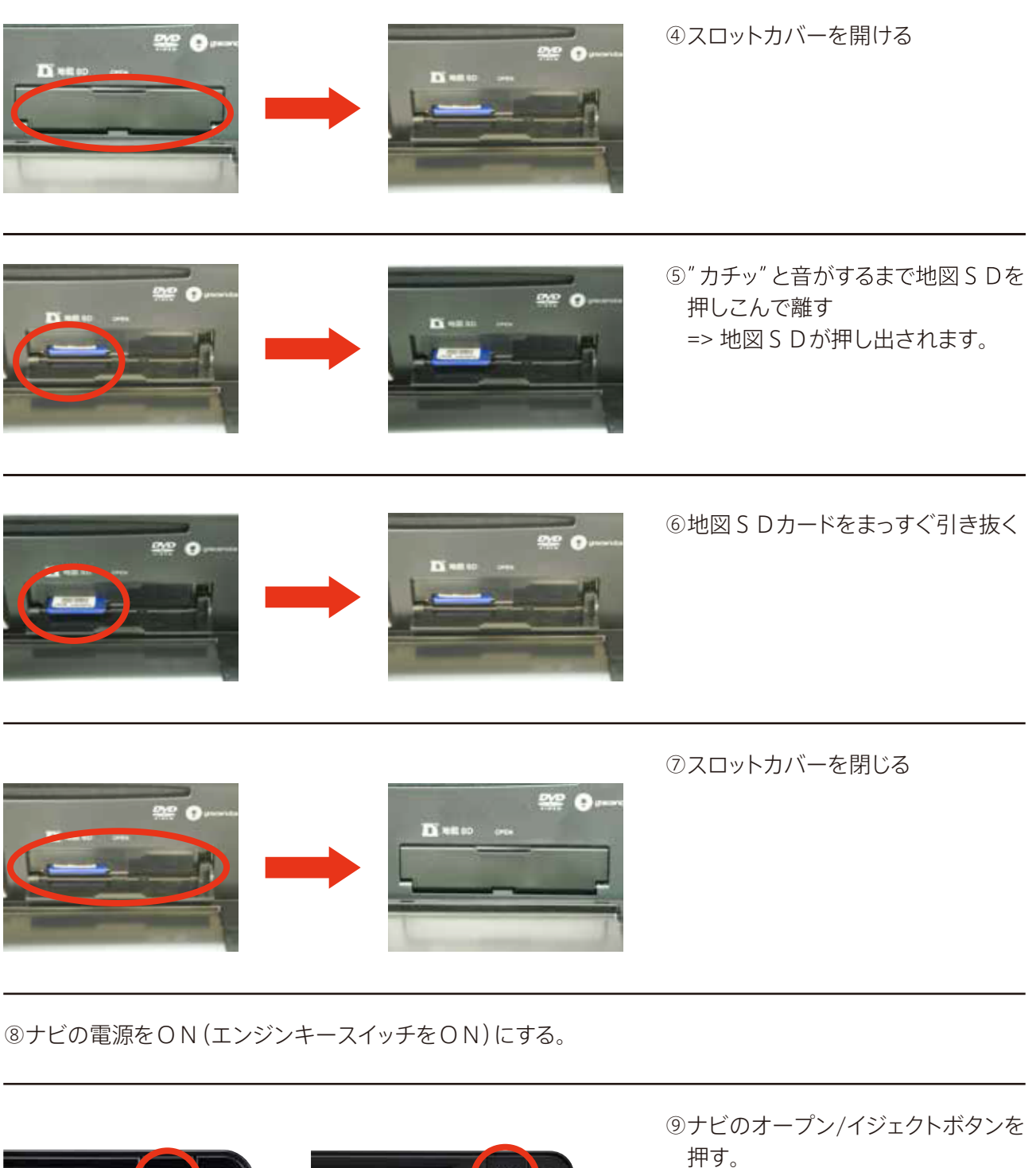

=> 画面モニターが閉じます。

N201 ワイド フルスペックメモリーナビ

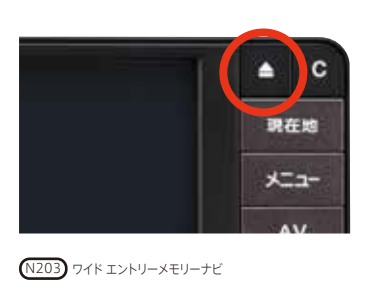

❸アップデートマネージャーの起動 ①地図SDをパソコンに挿入する。

見在地

【ご注意】地図SDカードには地図データやナビ本体を動作させるためのプログラム及び各種データベースなどが収録されています。 パソコンでデータを書き込んだり、フォーマットツールでフォーマットしないで下さい。

NAVI OFFICE 2 XIJ-V ×

②NAVI OFFICE2を起動後、ラン チャー画面からアップデートマネー ジャーを起動する。

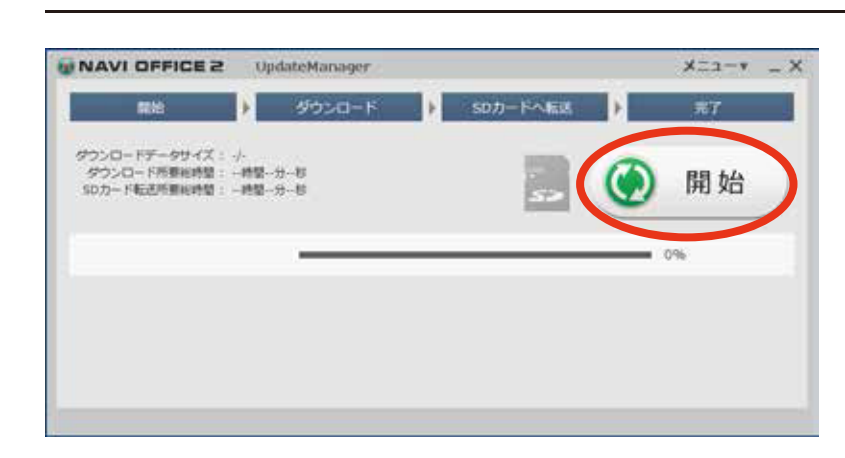

③開始を選択し、更新データのダウン ロードを開始する。

④更新された地図 S Dを、パソコンから取り出します。

С

現在地

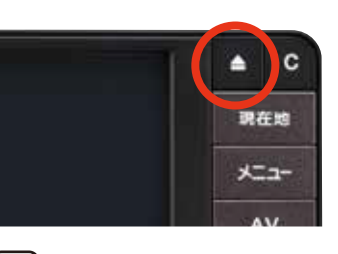

N201 ワイド フルスペックメモリーナビ

N203 ワイド エントリーメモリーナビ

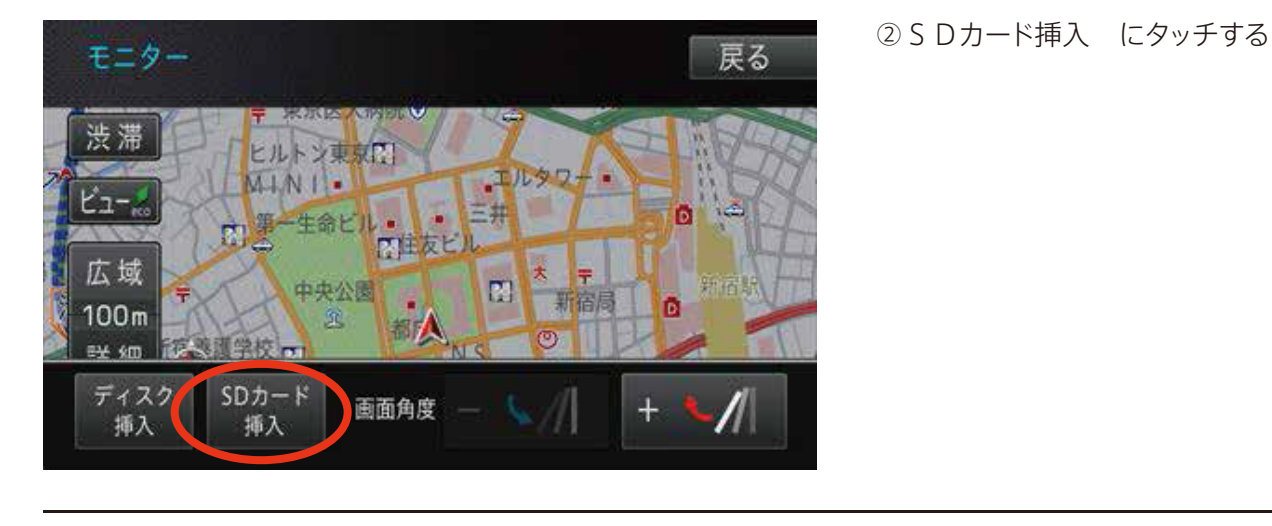

③ナビの電源をOFF(エンジンキースイッチをOFF)にする

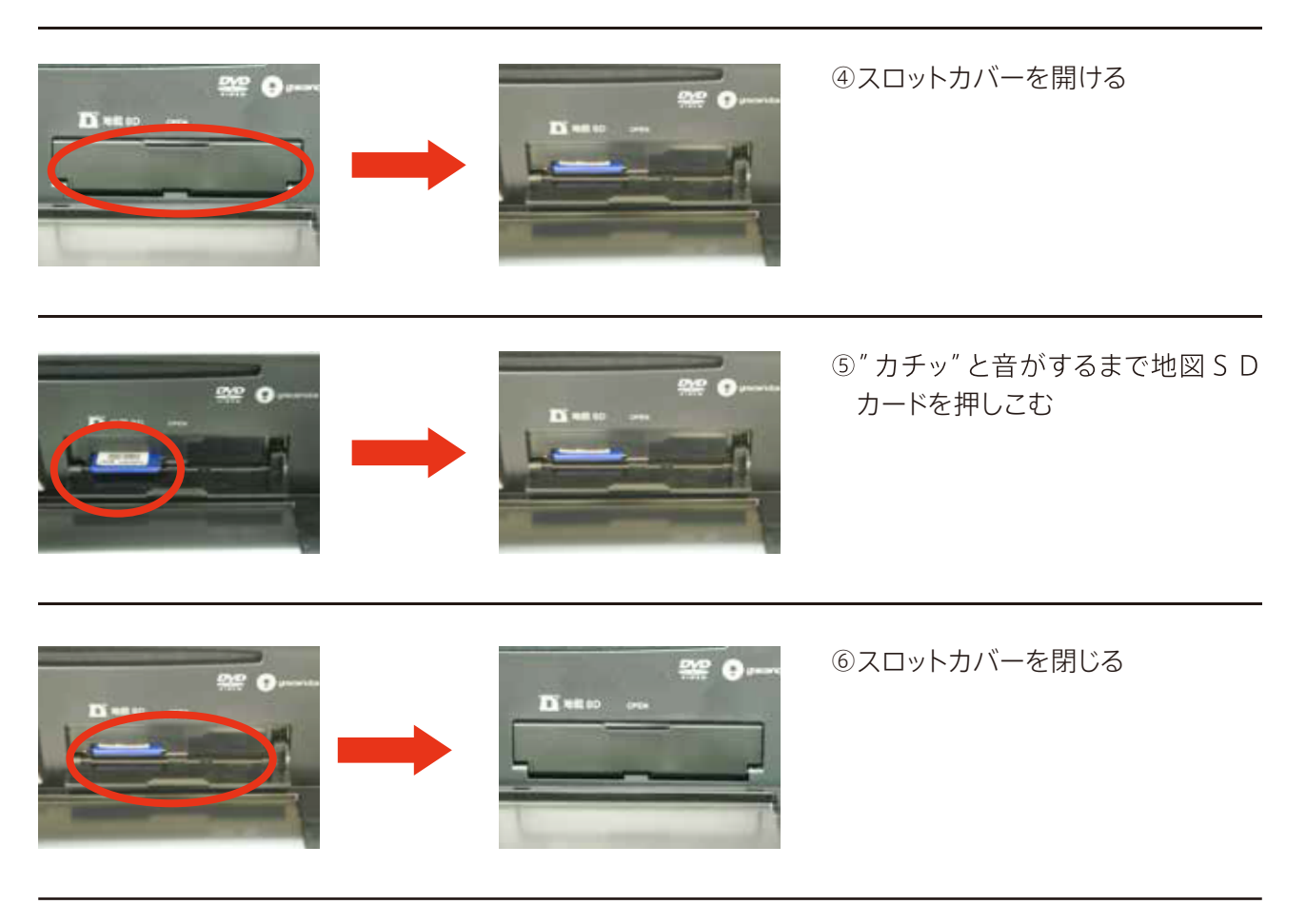

⑦ナビの電源をON(エンジンスイッチをON)にする。

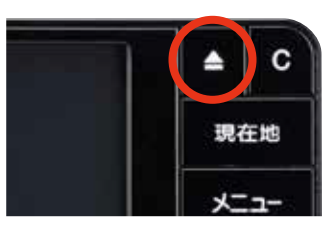

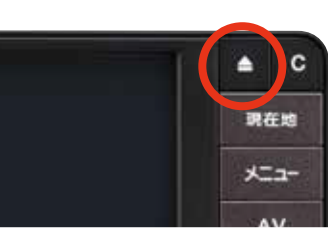

⑧ナビのOPEN/EJECTボタンを押 す。 ・・・画面モニターが閉じます。

N201 ワイド フルスペックメモリーナビ

N203 ワイド エントリーメモリーナビ

プログラムの更新が始まります。更新中は、クルマのエンジンを切らないで下さい。 更新が完了すると自動的に再起動を行い、地図画面が表示されます。

| ■地図更新に必要なPC環境 |                                                                                                    |
|---------------|----------------------------------------------------------------------------------------------------|
| 対応OS          | Microsoft®Windows Vista®Home Basic/Home Premium/Business/Ultimate(いずれもSP2以降) ※いずれも32bit版・日本語版 (64bit版には対応していません)                                                   |
| CPU           | Pentium <sup>®</sup> III800MHz以上、もしくはこれに相当するCPU ※推奨:Pentium <sup>®</sup> 4 2.8GHzもしくはこれに相当するCPU                                                                    |
| メモリ           | 1GB以上が必要です。 ※推奨:2GB以上                                                                                                    |
| 対応OS          | Microsoft*Windows*7Home Premium/Professional/Ultimate(いずれもSP1以降) ※64bit版Windowsでは、32bit互換性モード(WOW64)で動作します。 ※いずれも日本語版のみ対応です。                                       |
| CPU           | Pentium®III1GHz以上、もしくはこれに相当するCPU ※推奨:Pentium®4 2.8GHzもしくはこれに相当するCPU                                                                                                |
| メモリ           | 32bit版:1GB以上が必要です。 64bit版:2GB以上が必要です。 ※推奨:2GB以上                                                                                                    |
| 対応OS          | Microsoft®Windows®8.1/Pro Microsoft®Windows®8/Pro<br>※64bit版では、32bit互換性モード(WOW64)で動作します。 ※いずれも日本語版のみ対応です。 ※Windows RTには非対応です。 ※Windows8 Modern UI design機能には非対応です。 |
| CPU           | Pentium®III1GHz以上、もしくはこれに相当するCPU ※推奨:Pentium®4 2.8GHz以上、もしくはこれに相当するCPU                                                                                             |
| メモリ           | 32bit版:1GB以上が必要です。 64bit版:2GB以上が必要です。 ※推奨:2GB以上                                                                                                    |
| OS共通          |                                                                                                    |
| HDD           | 100MB以上の空き容量が必要です。 ※地図データの更新時には最大約32GBのハードディスク空き容量が必要                                                                                                    |
|               |                                                                                                    |

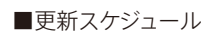

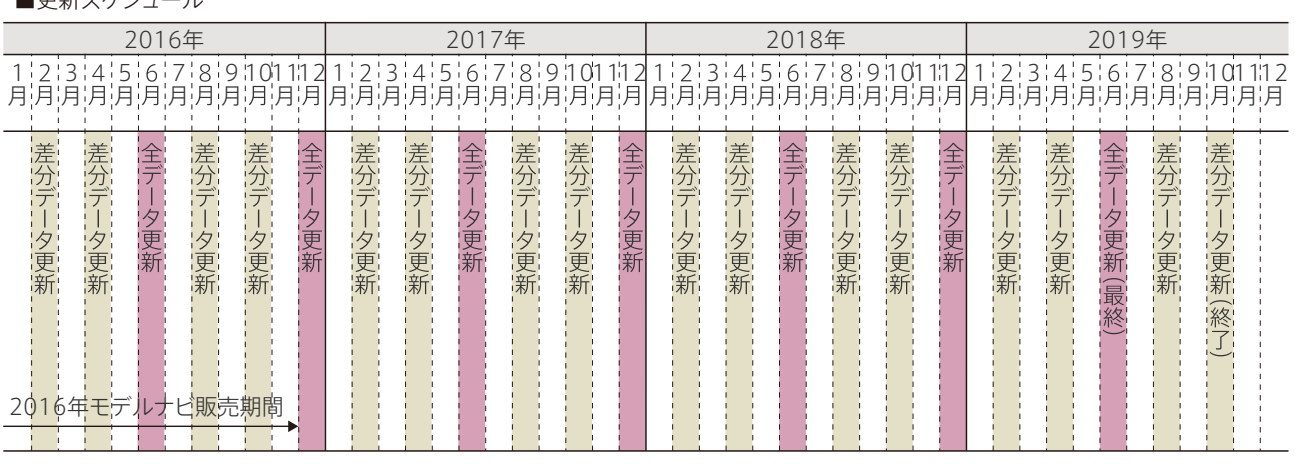

注)差分更新…更新情報がない場合は、更新されない場合があります。 注)本サービスは2020年4月30日までの予定です。